• From the home screen of <u>www.awetest.com</u> go to Web > Test Cases.

| aweilles                               | t                                                                                 | но   | ME WEB MWEB        | MAPP SERVICES MANAGEMENT FAQ                                                                                                    |
|----------------------------------------|-----------------------------------------------------------------------------------|------|--------------------|----------------------------------------------------------------------------------------------------|
| 214                                    | <b>73</b> «278                                                                    | 2157 | 01.52              | Today Last 7 Days Last 30 Days All Time                                                                                                    |
| and a sect                             | TESTS PASSED                                                                      |      | HIS OF TESTING     | CREATE TEST CASE SCHEDULE JOB                                                                                                    |
| Your Activity                          | Stream                                                                            |      |                    | Active Test Cases                                                                                                    |
| <ul> <li>1 day ago by Desig</li> </ul> | n Texteri                                                                         |      |                    | 7 Days 30 Days 3 Months All Time                                                                                                    |
|                                        |                                                                                   |      |                    | <b>—</b> #                                                                                                    |
| WEB JOB WITH 0 SCRIPTS IS QUEUED.      |                                                                                   |      |                    | - tc2 35                                                                                                    |
|                                        |                                                                                   |      |                    | 🛛 te1 🛛 🕺                                                                                                    |
| awe\\tes                               | t                                                                                 | но   | DME WEB mWEB       | mapp services management faq                                                                                                    |
|                                        |                                                                                   |      |                    |                                                                                                    |
|                                        |                                                                                   |      | DASHBOARD          | TEST CASES JOBS REPORTS ASSET                                                                                                    |
| 128                                    | <b>47</b> < 192                                                                   | 1286 | DASHBOARD          | TEST CASES JOBS REPORTS ASSET                                                                                                    |
| <b>128</b>                             | <b>47</b> of <b>192</b>                                                           | 1286 | 01.08              | TEST CASES JOBS REPORTS ASSET<br>Today Last 7 Days Last 30 Days All Time<br>CREATE TEST CASE SCHEDULE JOB                                                                                                    |
| 128<br>Joes<br>Your Web Act            | 47 ≤ 192<br>I TESTS PASSED<br>tivity Stream                                       | 1286 | DASHBDARD          | TEST CASES JOBS REPORTS ASSE<br>Today Last 7 Days Last 30 Days All Time<br>CREATE TEST CASE SCHEDULE JOB<br>Active Test Cases                                                                                                    |
| 128<br>Joes<br>Your Web Act            | 47 of 192<br>TESTS PASSED                                                         | 1286 | DASHBDARD<br>01.08 | TEST CASES JOBS REPORTS ASSET<br>Today Last 7 Days Last 30 Days All Time<br>CREATE TEST CASE SCHEDULE JOB<br>Active Test Cases<br>7 Days 30 Days 3 Months All Time                                                                                                    |
| 128<br>Joes<br>Your Web Act            | 47 ° 192<br>TESTS PASSED<br>tivity Stream                                         | 1286 | DASHBDARD          | TEST CASES JOBS REPORTS ASSET<br>Today Last 7 Days Last 30 Days All Time<br>CREATE TEST CASE SCHEDULE JOB<br>Active Test Cases<br>7 Days 30 Days 3 Months All Time<br>TE E                                                                                                    |
| 128<br>Joes<br>Your Web Act            | 47 < 192<br>TESTS PASSED<br>tivity Stream<br>Tosser1<br>WITH 0 SCRIPTS IS QUEUED. | 1286 | DASHBDARD          | TEST CASES JOBS REPORTS ASSET<br>Today Last 7 Days Last 30 Days All Time<br>CREATE TEST CASE SCHEDULE JOH<br>Active Test Cases<br>7 Days 30 Days 3 Months All Time<br>I IE 40<br>I IE 40<br>I IE 40<br>I IE 40<br>I IE 40<br>I IE 40<br>I IE 40<br>I III IIIIIIIIIIIIIIIIIIIIIIIIIIIIIII |

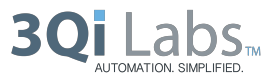

• Once you click on a specific test case you can choose to limit assets and libraries, or share the assets and predefined libraries across multiple test cases. To do this either check or uncheck the corresponding boxes, then click Update.

| Web » Test Cases                     |        |                                                                                                    |
|--------------------------------------|--------|----------------------------------------------------------------------------------------------------|
| Test Cases<br>Drag & Drop to Reorder |        | IE / (Click to Edit                                                                                                    |
| Add Category                         | Expand | Last Run 4 months ago Created 11 months ago Updated 11 months ago                                                                       |
| CUCUMBERIE                           | -      | Type a Description 🦯                                                                                                    |
| IE                                   |        |                                                                                                    |
| ie2                                  |        | Scripts Add Script Create Script                                                                                                    |
| AWETESTLIB                           | +      |                                                                                                    |
| CUCUMBER OUTLINE SCENARIO            | +      | File Name Project Version Script Type Total Coverage Updated                                                                            |
|                                      |        | Documents<br>Document History                                                                                                    |
|                                      |        | Assets Add, manage custom libraries & data specifically for this test case G Use the Project Assets G Use Pre-Defined Awetest Libraries |
|                                      |        | Library Add Library                                                                                                    |

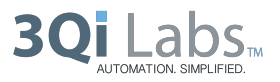